## Creating a Custom "Sub-Status" in VinSolutions:

Step 1: Go to settings and click ILM/CRM Settings:

| CRM       | Inventory      | Desking      | Campaigns       | Websites        | VinLens | Reports | Settings |  |
|-----------|----------------|--------------|-----------------|-----------------|---------|---------|----------|--|
| Dealer Se | ttings 👻 My Se | ttings User: | s 👻 ILM/CRM Set | tings 🝷 Billing | *       |         |          |  |

## Step 2: Click "Custom Lead Status"

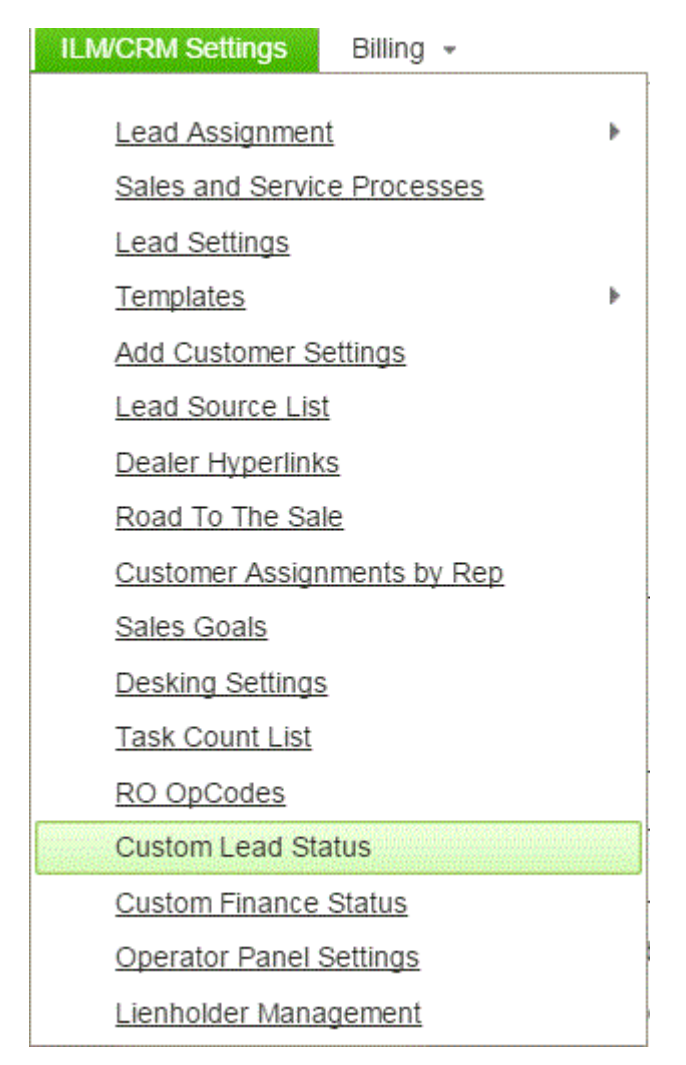

Step 3: Create your custom status. Most common status's I see are "Contacted" or "Contacted Customer" or "Appointment Set". Make sure both boxes are checked.  $\rightarrow$  This custom status will trigger the ai to skip to the follow up.

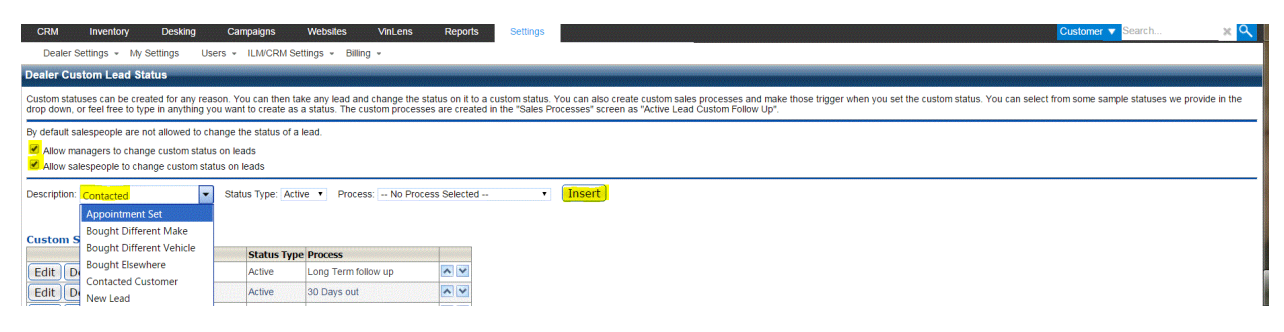

Then, in the lead profile, you will see the custom status in the Status drop down. This is separate from your Process.

| Sales His                | story Wish List Value                                  |           |  |  |  |  |
|--------------------------|--------------------------------------------------------|-----------|--|--|--|--|
| Status                   | <u>B</u> uyer/ <u>C</u> o-Buyer Created Source Vehicle |           |  |  |  |  |
| Active                   | 9/28/15 Dealers WebSite                                |           |  |  |  |  |
|                          |                                                        |           |  |  |  |  |
| Hot Ca                   | II Email Appt. Note Lost Bad Sold Visit Letter SMS     |           |  |  |  |  |
| Status: Status Not Set 🔹 |                                                        |           |  |  |  |  |
| Drocess:                 | Status Not Set                                         |           |  |  |  |  |
| F100033.                 | Custom Lead Status                                     |           |  |  |  |  |
|                          | Contacted Customer                                     |           |  |  |  |  |
| Lead In                  | 30 Days Out                                            |           |  |  |  |  |
| S                        | Equity Connect                                         |           |  |  |  |  |
| Sales                    | Hot                                                    |           |  |  |  |  |
| BD A                     | Contacted still needs follow-up                        | fInterect |  |  |  |  |
| Man                      | Configure Status List                                  | Intelest  |  |  |  |  |